## How to block users in Service Desk

Click 'Admin Panel' > 'Emails' > 'Banlist'

- You can configure Service Desk to reject tickets from certain senders by banning their email address.
- Banned users can still log in to the client portal but they cannot create tickets.
- You can relax the ban on users at anytime

Use the following links for help with related tasks:

- Open the banned emails interface
- Add an email address to the ban list
- Delete email addresses from the ban list

## Open the banned emails interface

- Login to Comodo One / Dragon
- Click 'Applications' > 'Service Desk'
- Open the admin panel (see the last link on the left)
- Click 'Emails' > 'Banlist'

| Service Desk |   | ■ Service Desk > Emails > Banlist                                         |                                |              |                    |                    |  |  |
|--------------|---|---------------------------------------------------------------------------|--------------------------------|--------------|--------------------|--------------------|--|--|
| DASHBOARD    | > | Banne                                                                     | d Email Addresses              | S Ø          |                    |                    |  |  |
| SETTINGS     | > | ↔ Ban New Email ⓒ Enable ⓒ Disable In Delete   Show 25 records ✓   Search |                                |              |                    |                    |  |  |
| MANAGE       | > |                                                                           |                                |              |                    |                    |  |  |
| EMAILS       | ~ |                                                                           | EMAIL ADDRESS 🗢                | BAN STATUS 🗢 | DATE ADDED 🗢       | LAST UPDATED 🗢     |  |  |
| Emails       |   |                                                                           | garrulousgeorge@frontfork.com  | Active       | 02/20/2020 3:51 pm | 02/20/2020 3:51 pm |  |  |
| Banlist      |   |                                                                           | irkingirwin@saddleandpedals.co | m Active     | 02/20/2020 3:51 pm | 02/20/2020 3:51 pm |  |  |
| Diagnostic   |   |                                                                           | stingystella@saddleandpedals.c | om Passive   | 02/20/2020 3:51 pm | 02/20/2020 3:51 pm |  |  |
| TIME SHEETS  |   | « Pre                                                                     | 3V                             | 1            |                    | Next»              |  |  |
| STAFF        | > |                                                                           |                                |              |                    |                    |  |  |
| ×            |   |                                                                           |                                |              |                    |                    |  |  |

- Email Address The email address of the user. Click the address to edit or update it.
- Ban Status Whether the ban on the user is active on inactive.

- $\circ\,$  Select an email address then use the 'Enable' / 'Disable' options at the top to turn the ban on or off.
- Date added The date and time the address was added to the ban list.
- Last updated The date and time the address was most recently edited

## Add an email address to the ban list

- Open the admin panel (See the last link on the left)
- Click 'Emails' > 'Banlist'
- Click 'Ban New Email'

×

| ≡ <u>Servic</u>                                                                             | <u>e Desk</u> → Ema                     | ails > Banlist                      |               |                    |                      |  |  |  |
|---------------------------------------------------------------------------------------------|-----------------------------------------|-------------------------------------|---------------|--------------------|----------------------|--|--|--|
| Banned Email Addresses<br>Han New Email<br>Enable Disable The Delete Show 25 records Search |                                         |                                     |               |                    |                      |  |  |  |
|                                                                                             | EMAIL ADI                               | DRESS 🗢                             | BAN STATUS \$ | DATE ADDED 🗢       | LAST UPDAT           |  |  |  |
|                                                                                             | garrulousg                              | <u>eorge@frontfork.com</u>          | Active        | 02/20/2020 3:51 pm | <b>02/20/20</b> 20 3 |  |  |  |
|                                                                                             | irbin ninuin                            |                                     |               |                    |                      |  |  |  |
| Add Nev                                                                                     | Add New Email Address to Ban List       |                                     |               |                    |                      |  |  |  |
| Valid e<br>Ban S                                                                            | e <b>mail addre</b><br>Status: <b>*</b> | ss required.<br>● Active ○ Disabled |               |                    |                      |  |  |  |
| Emai<br>Addr                                                                                | il<br>ess: *                            |                                     |               |                    |                      |  |  |  |
| Intern                                                                                      | al Notes: A                             | dmin's notes.                       |               |                    |                      |  |  |  |
| Ado                                                                                         | d                                       | Reset Cancel                        | ]             |                    |                      |  |  |  |

**Ban Status:** 

- Active Service Desk rejects tickets and mails from this user.
- Disabled Service Desk allows tickets and mails from this user.

Email Address: The email address of the user concerned.

Click the 'Add' button when you have completed all the fields.

## Delete email addresses from the ban list

Removing an email address from the list will automatically lift the ban on the user.

- Open the admin panel (See the last link on the left)
- Click 'Emails' > 'Banlist'
- Select the email addresses you want to remove
- Click 'Delete'

| ×                                                                                                    |                                                                                    |              |                    |                          |  |  |  |  |
|----------------------------------------------------------------------------------------------------|------------------------------------------------------------------------------------|--------------|--------------------|--------------------------|--|--|--|--|
| ■ Service Desk > Emails > Banlist                                                                                                    |                                                                                    |              |                    |                          |  |  |  |  |
| ⊕ Ban New Email Of Enable      O Enable      Disable      Disable      Delete     Deletee     Deletee     Deleteee     Deleteee     Deleteeeeeeeeeeeeeeeeeeeeeeeee |                                                                                    |              |                    |                          |  |  |  |  |
|                                                                                                    | EMAIL ADDRESS 🗢                                                                    | BAN STATUS 🗢 | DATE ADDED 🗢       | LAST UPDATED 🗢           |  |  |  |  |
|                                                                                                    | garrulousgeorge@frontfork.com                                                      | Active       | 02/20/2020 3:51 pm | <b>02/20/2020</b> 3:51 p |  |  |  |  |
|                                                                                                    | irkingirwin@saddleandpedals.com                                                    | Active       | 02/20/2020 3:51 pm | <b>02/20/2020 3:51 p</b> |  |  |  |  |
|                                                                                                    | stingystella@saddleandpedals.com                                                   | Passive      | 02/20/2020 3:51 pm | <b>02/20/2020</b> 3:51 p |  |  |  |  |
|                                                                                                    |                                                                                    | Ļ            |                    |                          |  |  |  |  |
|                                                                                                    | Please Confirm                                                                     |              |                    | ×                        |  |  |  |  |
|                                                                                                    | Are you sure you want to DELETE selected ban rules?<br>Please confirm to continue. |              |                    |                          |  |  |  |  |
|                                                                                                    |                                                                                    | [            | No, Cancel Yes     | , Do it!                 |  |  |  |  |

• Click 'Yes, Do it!' To confirm the removal

The user can now submit tickets to your portal.